## MB01 – Configuratie van Soft33 voor Mobi33

## 1. Voorafgaand nakijken van de versie Soft33

Om Mobi33 te kunnen gebruiken moet uw software Soft33 minstens in de versie 7.2.1 staan.

*Herinnering: Wij raden u sterk aan om steeds de laatste update van Soft33 te instaleren van zodra deze beschikbaar is.* 

- Open Soft33
- In de linker beneden hoek staat de versie aangeduid.

## 2. Inbrengen van de Mobi33-Pass

- Open Soft33
- In het menu : Beheer > Verstrekkers
- Dubbelklik op de verstrekker
- Breng het emailadres in of verifieer het bestaande
- Breng de Mobi33-Pass in
- Klik op "Opslaan"

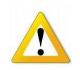

- Herhaal deze procedure voor elke verstrekker van uw groepering.
- Indien er in uw groepering verschillende verantwoordelijken bestaan neem dan met ons contact op.

## 3. Publicatie van de gegevens

- In Soft33, in het menu : Mobi33 > Publicatie en ontvangst
- Kies de op de web server Mobi33 te publiceren periode
- Klik op "Synchroniseren"

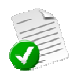

- Belangrijk : Bij de eerste publicatie wordt er een login en paswoord verstuurd naar het emailadres van de verstrekker. Deze zijn nodig om Mobi33 te kunnen gebruiken. De e-mails worden automatisch verstuurd. Indien er 5 minuten na de publicatie nog geen mail is ontvangen kijk dan na of deze niet in de map "Ongewenste berichten" is terechtgekomen en als SPAM werd beschouwd.
- Om Mobi33 te downloaden op uw mobiele apparaten :

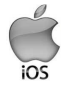

Om Mobi33 op iPhone / iPad vanuit Apple Store te downloaden : MB03 – Download Mobi33 vanuit de Apple store

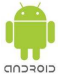

Om Mobi33 op ANDROID Smartphone of Tablet te downloaden : MB05 – Download Mobi33 vanuit Play Store